## MTEC Connect - Arduino Set-Up Guide

The following is a guide to downloading and installing the Arduino application.

 Navigate to <u>https://www.arduino.cc/en/Main/Software</u> and select the download that is most relevant to you (Windows/Mac/Linux). After selecting the version, on the next page just click "Just Download". Download the Arduino IDE

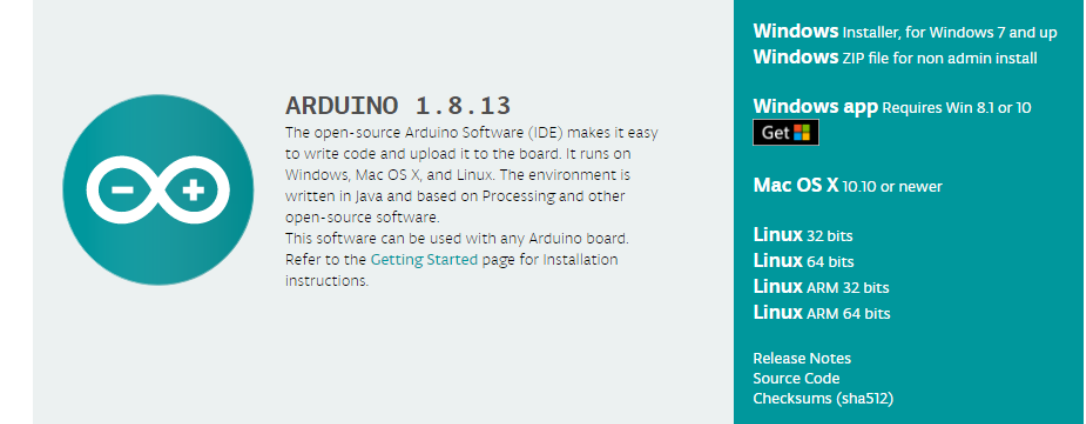

2. When you get to the Installation Options you have a few checkboxes to consider. I would recommend keeping all of them on, but if you don't want the shortcuts then you can uncheck those two.

| 🧿 Arduino Setup: Installation O                                                                                        | ptions                                                                                                    |
|----------------------------------------------------------------------------------------------------|----------------------------------------------------------------------------------------------------|
| Check the components you want to install and uncheck the components you don't want to install. Click Next to continue. |                                                                                                    |
| Select components to install:                                                                                          | <ul> <li>Install Arduino software</li> <li>Install USB driver</li> <li>Create Start Menu shortcut</li> <li>Create Desktop shortcut</li> <li>Associate .ino files</li> </ul> |
| Space required: 535.4MB                                                                                                |                                                                                                    |
| Cancel Nullsoft Install System v3.0 < Back Next >                                                                      |                                                                                                    |

3. Once you have that set hit "Next", and then once the destination is set click "Install". During the installation you may get a pop-up about installing the Arduino USB Driver, in which case click "Install".

| 🛶 Windows Security                                                                                                    |
|----------------------------------------------------------------------------------------------------|
| Would you like to install this device software?<br>Name: Arduino USB Driver<br>Publisher: Arduino LLC                                          |
| Always trust software from "Arduino LLC". Install Don't Install                                                                                |
| You should only install driver software from publishers you trust. <u>How can I</u><br><u>decide which device software is safe to install?</u> |

4. When the installer finishes you can click "Close". Arduino is now installed, and you can launch it as you need.